## Anleitung OnlineBanking

## Beschreibung für die Einreichung von XML-Dateien

1. Klicken Sie oben im Menü auf Aufträge und anschließend auf Dateiverarbeitung.

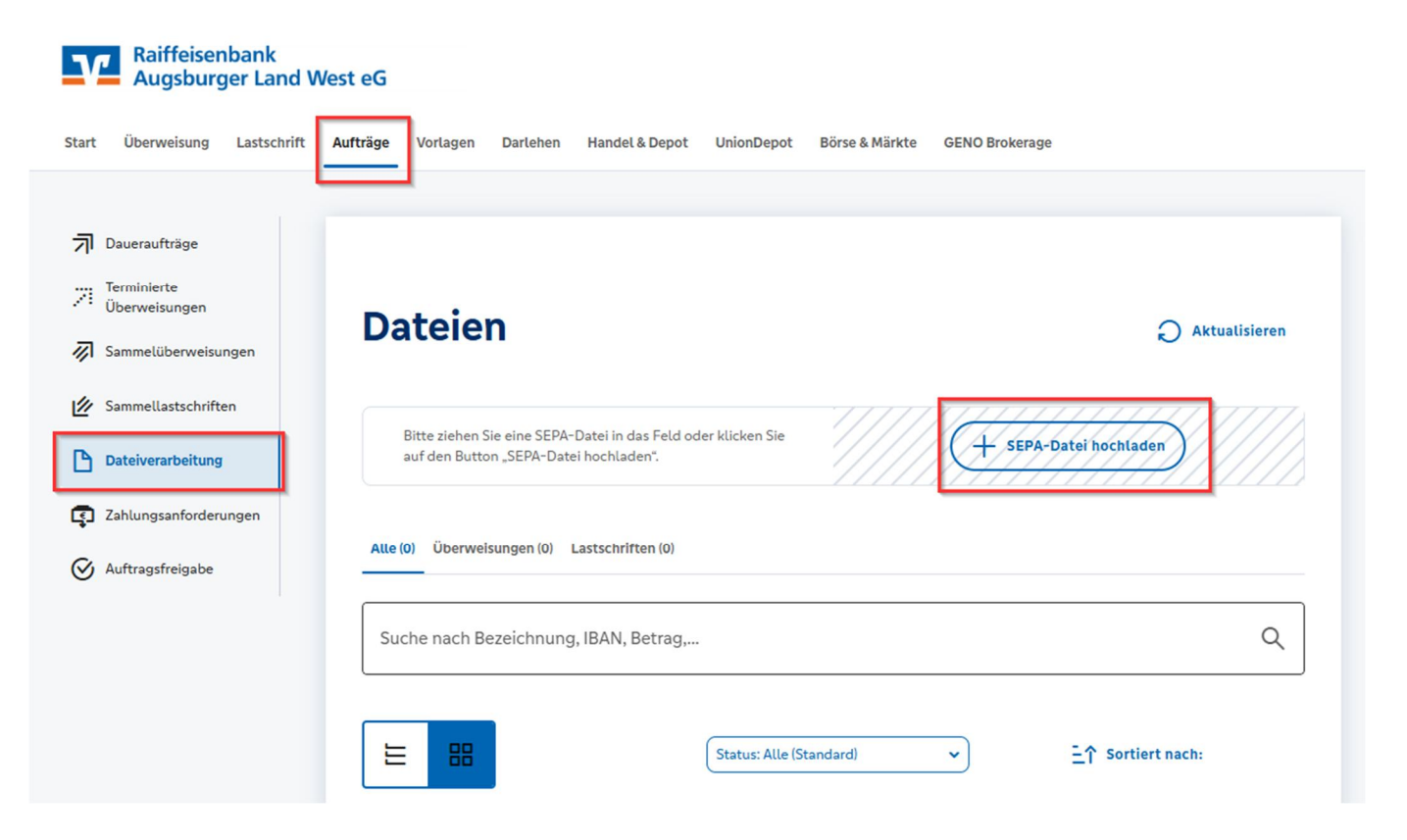

- 2. Klicken Sie auf SEPA-Datei hochladen und wählen die zu übertragende SEPA-Datei aus.
- 3. Nachdem die Datei hochgeladen wurde, klicken Sie bitte auf den Button Aktualisieren

## Dateien

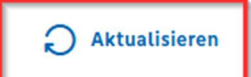

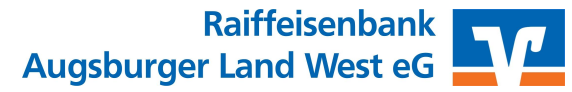

4. Die gewünschte SEPA-Datei wird nun angezeigt. Klicken Sie auf die 3 Punkte und auf Beauftragen.

| Dateien                                                                                                    | <b>O</b> Aktualisieren |  |
|----------------------------------------------------------------------------------------------------|------------------------|--|
| Bitte ziehen Sie eine SEPA-Datei in das Feld oder klicken Sie<br>auf den Button "SEPA-Datei hochladen".                                                                | aden                   |  |
| Alle (1) Überweisungen (0) Lastschriften (1)                                                                                                    |                        |  |
| Suche nach Bezeichnung, IBAN, Betrag,                                                                                                    | Q                      |  |
| E E Status: Alle (Standard) ✓ E↑ Sortiert nach:<br>CDDI// F 2,00 EUR<br>2 Posten<br>DE05<br>Offen → Fälligkeit: 17.06.2025<br>È SEPA-Datei (Lastschrift)<br>© Anzeigen |                        |  |
| A Beauftragen                                                                                                    |                        |  |
| Impressum · AGB · Nutzungsbedingungen · Pflichtinformationen · Datenschutzhinweis · Sicherheitshin                                                                     | weise                  |  |
| Letzte Anmeldung: 12.06.25, 17:35 Uhr                                                                                                    |                        |  |

5. Geben Sie den Auftrag z.B. mit der SecureGo-App frei. Anschließend bekommt die SEPA-Datei in der Übersicht den Status "Wartet (Weiterleitung".

| Dateien                                                                                                 | Aktualisieren                                                                                                    |
|----------------------------------------------------------------------------------------------------|----------------------------------------------------------------------------------------------------|
| Bitte ziehen Sie eine SEPA-Datei in das Feld oder klicken Sie<br>auf den Button "SEPA-Datei hochladen". | + SEPA-Datei hochladen                                                                                                    |
| Alle (1) Überweisungen (0) Lastschriften (1)                                                            |                                                                                                    |
| Suche nach Bezeichnung, IBAN, Betrag,                                                                   | Q                                                                                                    |
| Status: Alle (St                                                                                        | tandard)   Characterization   Characterization   Ch |
| C                                                                                                    |                                                                                                    |
|                                                                                                    |                                                                                                    |

- 6. Ihre SEPA-Datei wird nun von der Bank verarbeitet und gebucht.
- 7. Den Status des Auftrages sehen Sie unter Aufträge, Auftragsfreigabe und Auftragshistorie.

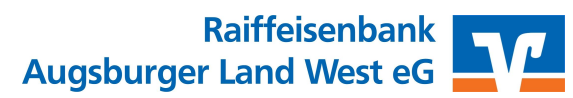